# **CHOOSING YOUR MLS® SYSTEM**

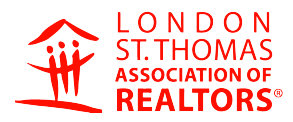

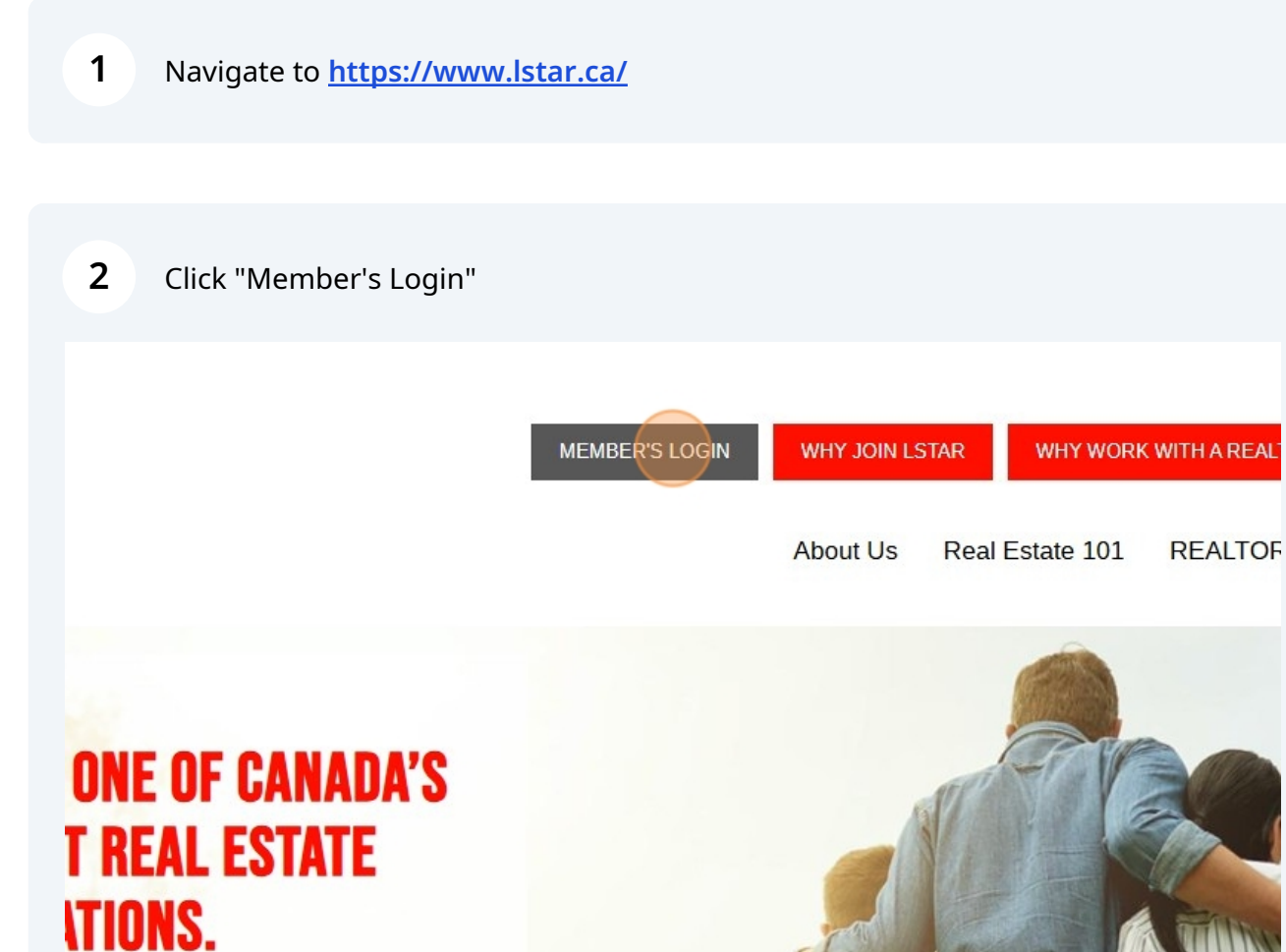

represent over 2,300 REALTORS®

#### 3 Click "PropTx Login"

received in mid-February. The instructions are <u>linked here</u> for your convenience as well.

## PLEASE CLICK "PROPTX LOGIN" TO CONTINUE:

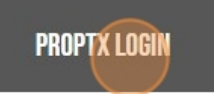

Please note that the previous REALTOR.ca Login option is no longer available, so you should set up your PropTx Login TODAY!

4 Click the "ENTER YOUR USER ID" field and enter your 7-digit ID number

| PropTx |  |
|--------|--|
|--------|--|

| ••••   | 8               |
|--------|-----------------|
| PIN    |                 |
|        | 2               |
| Submit |                 |
|        | New User Set-Up |
|        | Earget PIN      |

By clicking on the "Submit" button you are confirming that PropTx Innovations Inc. has authorized vour use of the User ID. PIN and One-Time Code entered and that you are an Authorized User.

**5** Click the "PIN" field.

| Pr                 | орТх           |
|--------------------|----------------|
| ENTER YOUR USER ID |                |
| •••••              | 8              |
| N                  |                |
|                    | 8              |
|                    |                |
| Submit             |                |
|                    | New User Set-U |
|                    | Forgot PIN     |
|                    | Forgot PIN     |

### **6** Click this button to add your authentication code

| ENTER YOUR USER ID |                |
|--------------------|----------------|
| ~                  |                |
| •••••              | ۵۵<br>ا        |
| DIN                |                |
| PIN                |                |
| ••••               | <u>م</u>       |
|                    |                |
| Submit             |                |
|                    | New User Set-U |
|                    | Forgot PIN     |

By clicking on the "Submit" button you are confirming that PropTx Innovations Inc. has authorized your use of the User ID, PIN and One-Time Code entered and that you are an Authorized User. Fraudulently accessing the system using someone else's User ID, PIN, and One-Time Code are criminal offences punishable by up to ten years imprisonment and may result in statutory and contractual damages.

Convright© PronTx Innovations Inc.

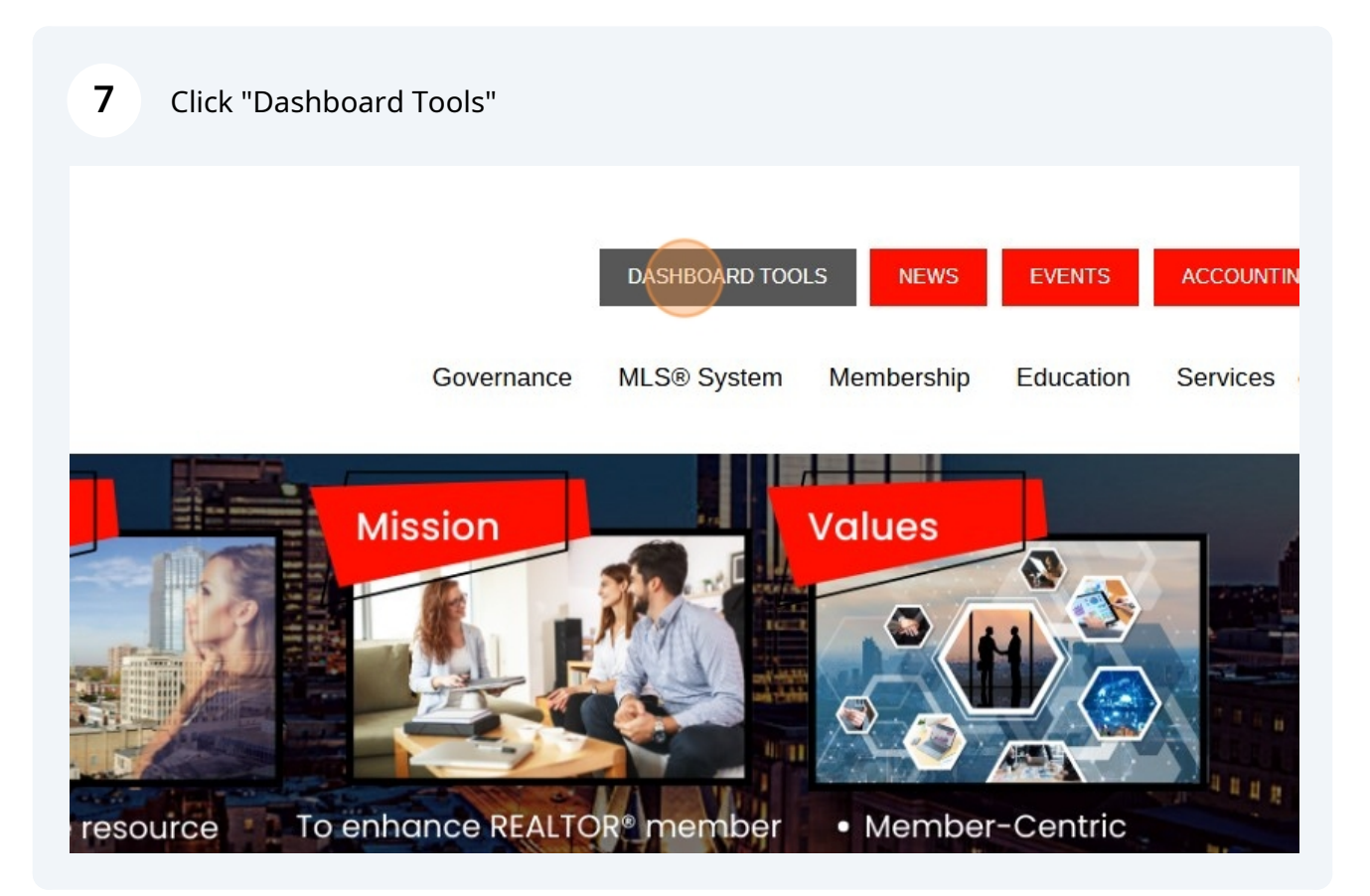

### 8 Click on MANAGE MY PROFILE

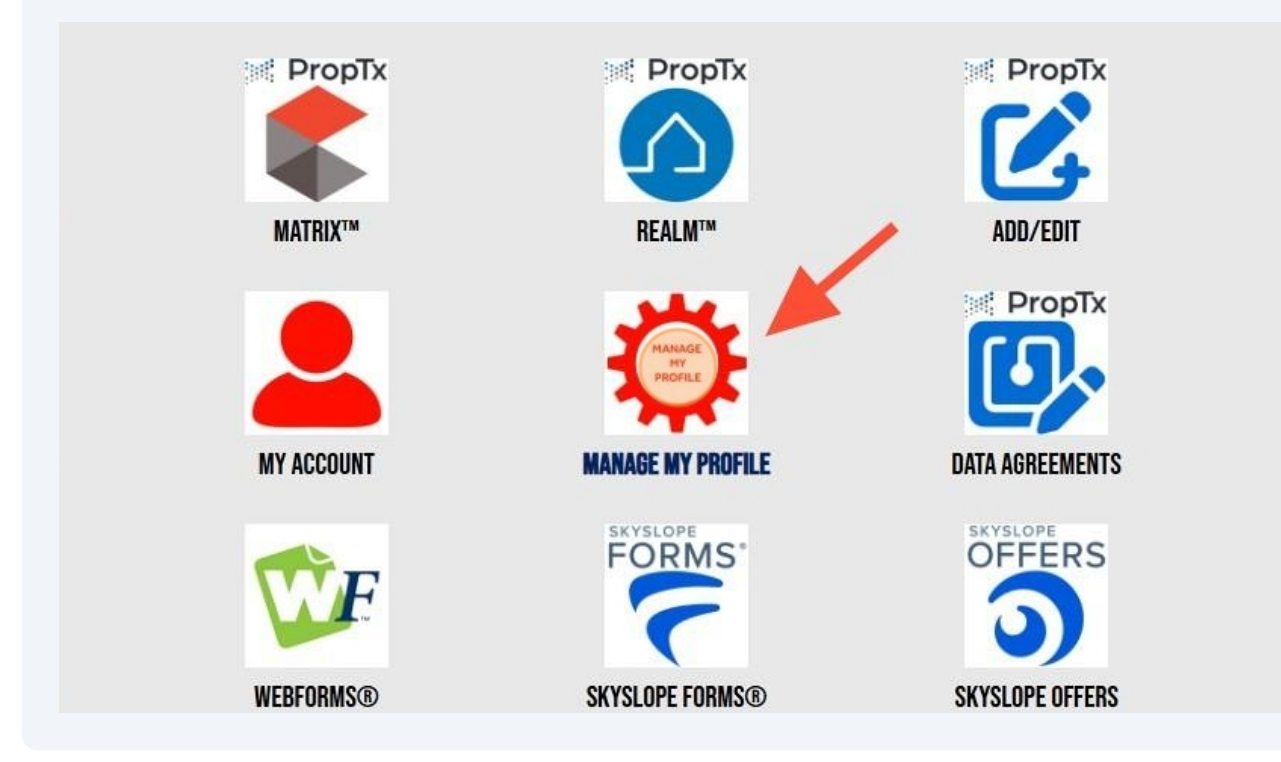

Click on the MLS CHOICE tab

|                   | oice Preferences Vol | unteer Activity - Open Hous | es Professional Developmen | t 💄          |
|-------------------|----------------------|-----------------------------|----------------------------|--------------|
| View My Profile   |                      |                             |                            |              |
| Member#:          |                      |                             |                            |              |
| Brokerage Name:   | REAL ESTATE          | 11 (<br>*                   |                            |              |
| Brokerage Name:   | REAL ESTATE (        |                             |                            |              |
| Brokerage Name:   | REAL ESTATE          |                             |                            |              |
| Trade name:       |                      |                             |                            |              |
| Last name:        |                      |                             | Middle name:               |              |
| First name:       |                      |                             | Gender:                    |              |
| Designation:      |                      |                             | Birth date:                |              |
| Primary Address   |                      |                             |                            |              |
| Address Line 1.   |                      |                             |                            |              |
| Address Line 2:   |                      |                             |                            |              |
| City:             | LONDON               | Province:                   | ONTARIO                    | Postal code: |
| Secondary Address |                      |                             |                            |              |
| Address Line 1:   |                      |                             |                            |              |
| Address Line 2:   |                      |                             |                            |              |
| 016               |                      | Brandanas                   |                            | Bestel       |

**10** Click on the drop-down list and choose your platform

| 3             | лсе                                                                                                    |  |
|---------------|----------------------------------------------------------------------------------------------------|--|
| Member Name   |                                                                                                    |  |
| Member Number |                                                                                                    |  |
| Notice        | Your Matrix/Stratus trial period will be ending soon. You must select between Matrix or Stratus in the dropdown menu below and click the Agree and Update button. If you do not make a selection before the deadline, your MLS® choice will default |  |
|               | to Stratus to avoid any service interruptions.<br>You acknowledge you will not be able to change your selection for at least ONE year and<br>you will only have access to your preferred choice during this time period.                            |  |
|               |                                                                                                    |  |
| MLS Choice    | - select - 🗸                                                                                                    |  |